#### Accessing Oracle – From Home:

1. Go to the Centra homepage at <u>www.centrahealth.com</u>:

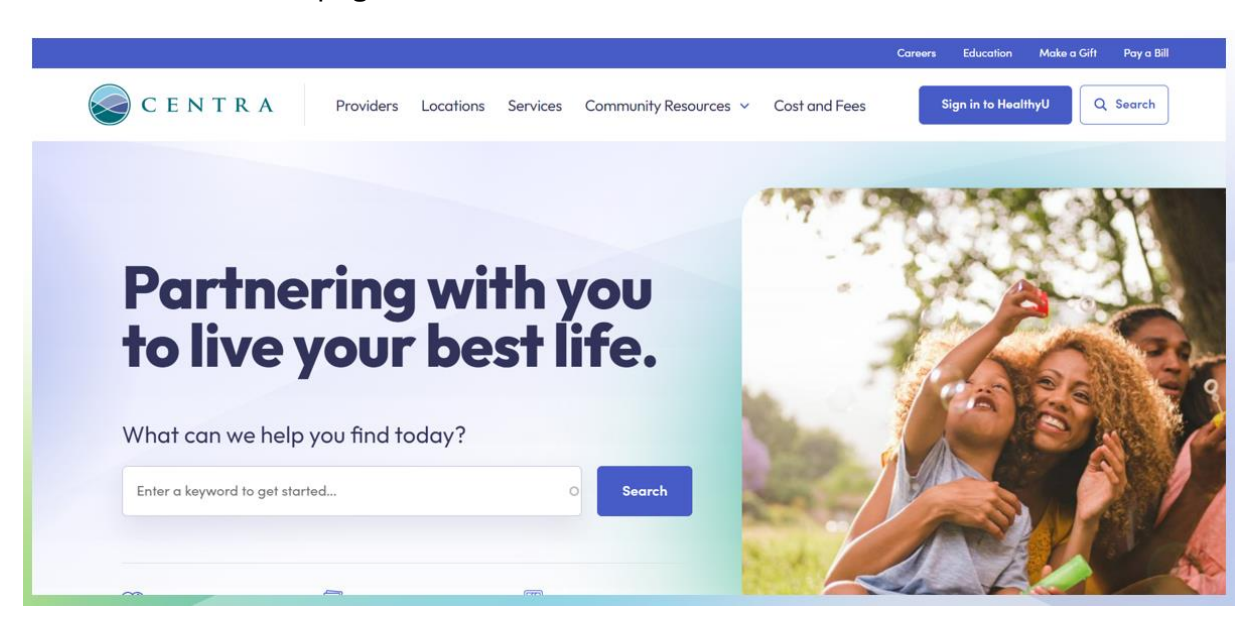

2. Scroll to the bottom of the page: select FOR EMPLOYEES

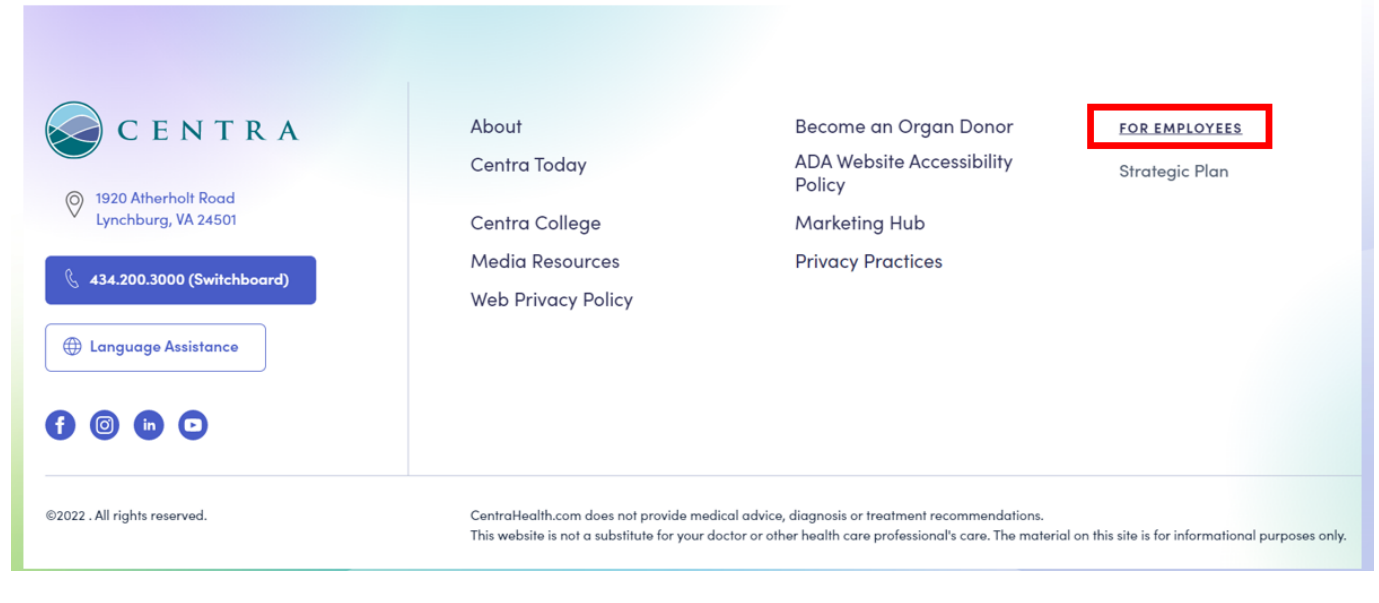

3. Choose Oracle:

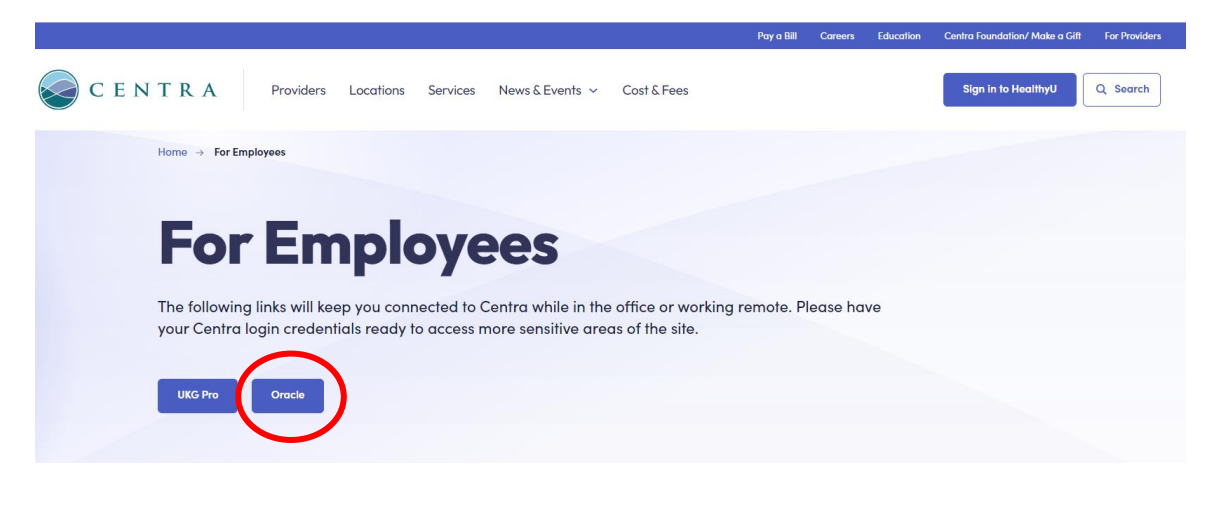

4. Choose Company Single Sign-On:

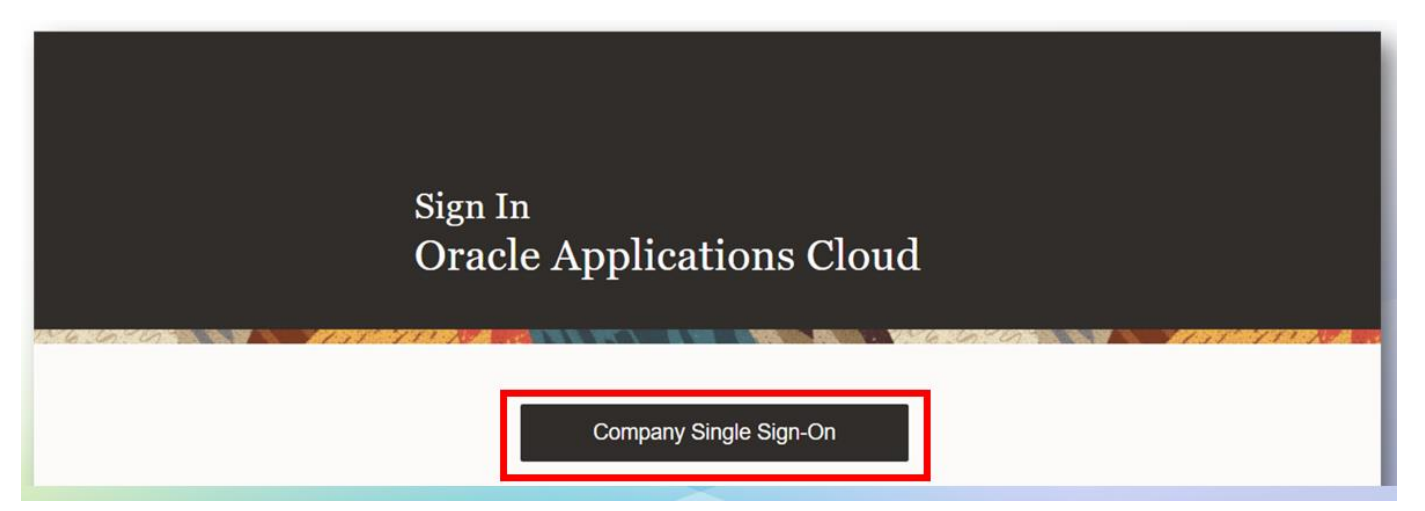

5. For the Oracle login screen, use your Centra email address and your password:

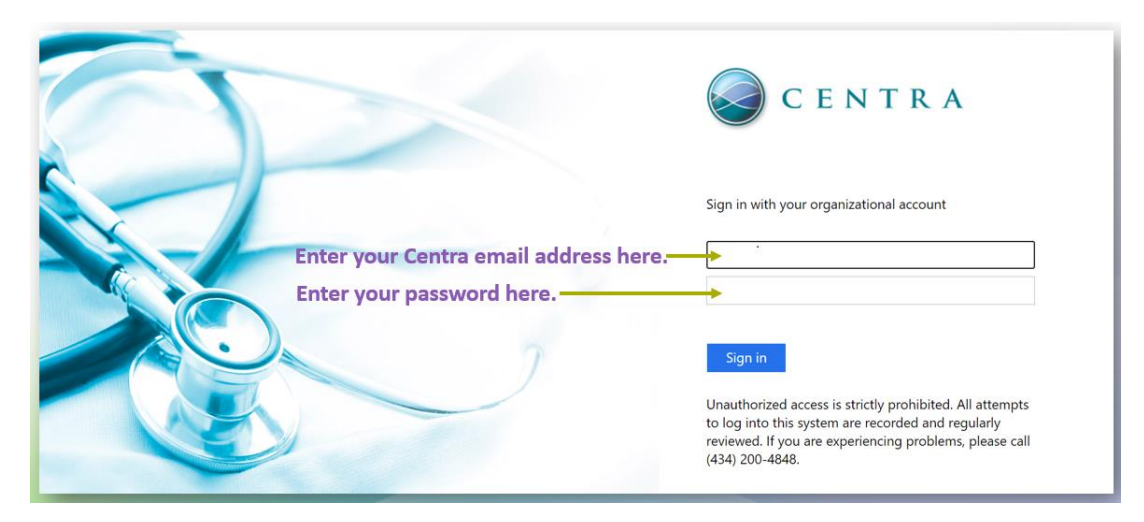

- 6. Once you are logged in, you can complete the tasks needed in Oracle:
  - a. Update Personal Information

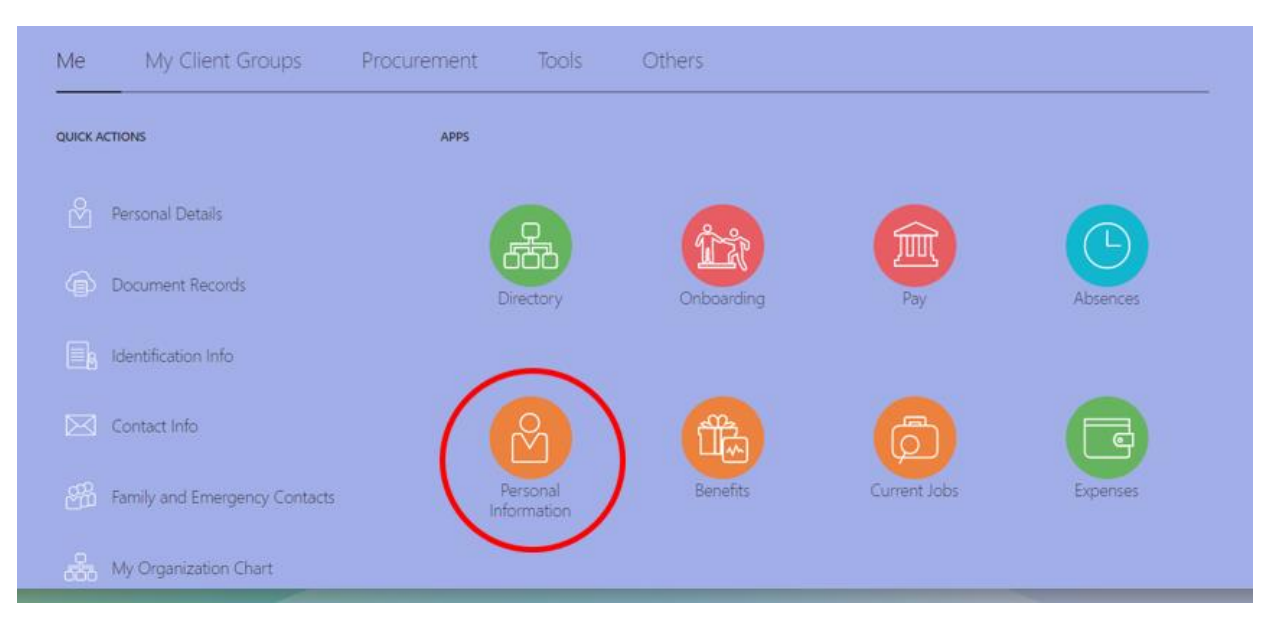

b. Set up Send Word Now - Emergency Text Messaging

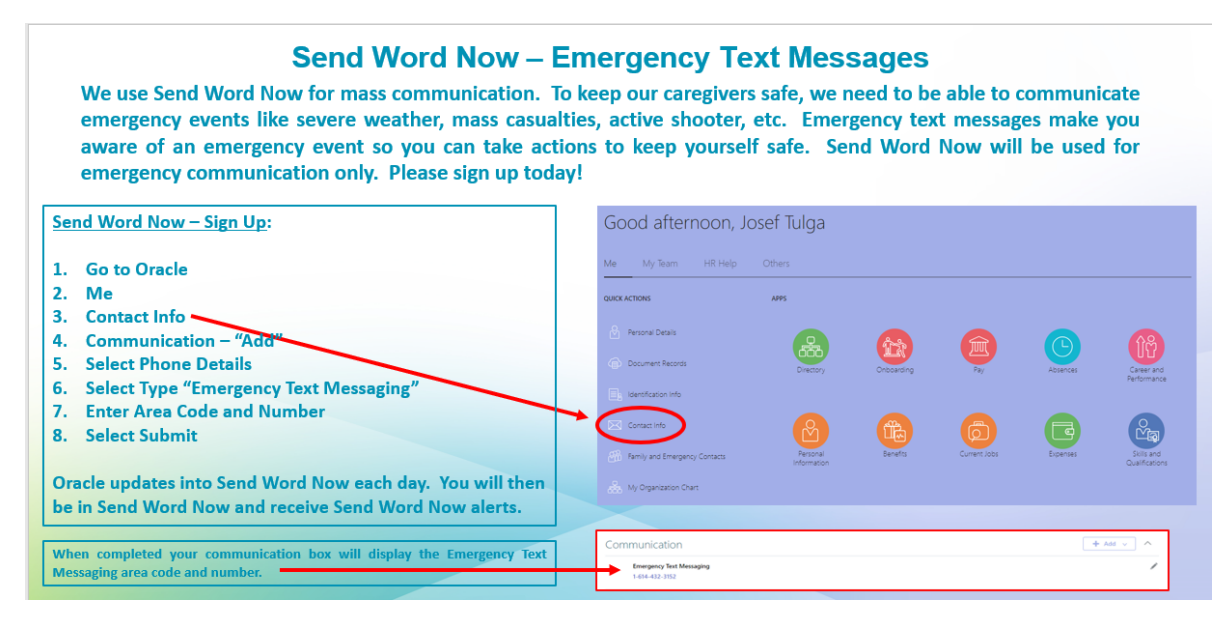

c. Select Pay to go in and set up Direct Deposit and Tax Withholdings:

| QUICK ACTIONS                                                                                                    | APPS                                                                                                    | ~                                                                                                    |
|----------------------------------------------------------------------------------------------------|----------------------------------------------------------------------------------------------------|----------------------------------------------------------------------------------------------------|
| Personal Details                                                                                                    |                                                                                                    |                                                                                                    |
| Document Records                                                                                                    | Directory Onboarding                                                                                                    | Pay Absences                                                                                                    |
| B Identification Info                                                                                                    |                                                                                                    | $\smile$                                                                                                    |
| Contact Info                                                                                                    |                                                                                                    |                                                                                                    |
| Bamily and Emergency Contacts                                                                                                    | Personal Benefits<br>Information                                                                                                    | Current Jobs Expenses                                                                                                    |
| My Organization Chart                                                                                                    |                                                                                                    |                                                                                                    |
| Document Delivery<br>Preferences                                                                                                    | My Payslips                                                                                                    | Payment Methods                                                                                                    |
| Document Delivery<br>Preferences<br>Set up preferences for delivering<br>documents.<br>N2 document preference here.                                                                                                    | Wy Payslips<br>View, print, download and search cur<br>and past payslips, which contain gros<br>pay, net pay, taxes and other<br>information.<br>Pay slips are found here.                                                                                                    | rent<br>s<br>S<br>Set your direct deposit here.                                                                                                    |
| Document Delivery<br>Preferences<br>Set up preferences for delivering<br>documents.<br>W2 document preference here.<br>Year-End Documents                                                                                                    | Wy Payslips<br>View, print, download and search cur<br>and past payslips, which contain gros<br>pay, net pay, taxes and other<br>information.<br>Pay slips are found here.                                                                                                    | rent s Payment Methods Define and prioritize salary payme details, such as payment type, pay amount and bank accounts details Set your direct deposit here. Tax Withholding                                                                                                    |
| Document Delivery<br>Preferences<br>Set up preferences for delivering<br>documents.<br><b>N2 document preference here.</b><br><b>Year-End Documents</b><br>View, print, download and search year-<br>end documents for current or prior tax<br>years.  | My Payslips           View, print, download and search cur and past payslips, which contain gros pay, net pay, taxes and other information.           Pay slips are found here.           Third-Party Payroll Docume           Generic document type used to store search, view, print and download pay documents generated by third-party payroll applications.                                                                                                    | rent s Payment Methods Define and prioritize salary payme details, such as payment type, pay amount and bank accounts details Set your direct deposit here. Tax Withholding Go here to update your federal and income tax withholding. Check this information when your personal or financial situation changes.                                       |
| Document Delivery<br>Preferences<br>Set up preferences for delivering<br>documents.<br>W2 document preference here.<br>Year-End Documents<br>View, print, download and search year-<br>end documents for current or prior tax<br>years.<br>found here. | My Payslips         View, print, download and search cur and past payslips, which contain gros pay, net pay, taxes and other information.         Pay slips are found here.         Image: the state of the state of the stat | rent<br>s ents<br>roll Payment Methods Define and prioritize salary payme<br>details, such as payment type, pay<br>amount and bank accounts details Set your direct deposit here. Tax Withholding Go here to update your federal and<br>information when your personal ou<br>financial situation changes. Set up your tax withholding information here |

For questions, contact <u>CentraPayroll@centrahealth.com</u> or 434-200-7291.

d. Confirm all Onboarding Tasks have been completed:

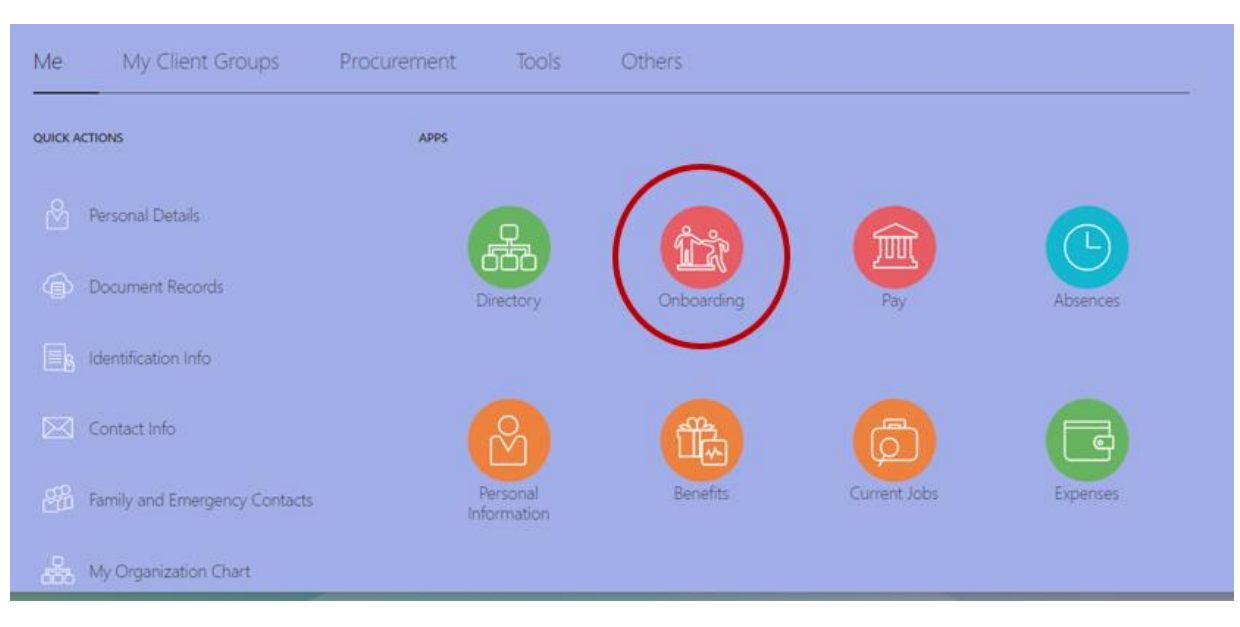

e. If you have questions for HR, you can also access HR Help via Oracle.

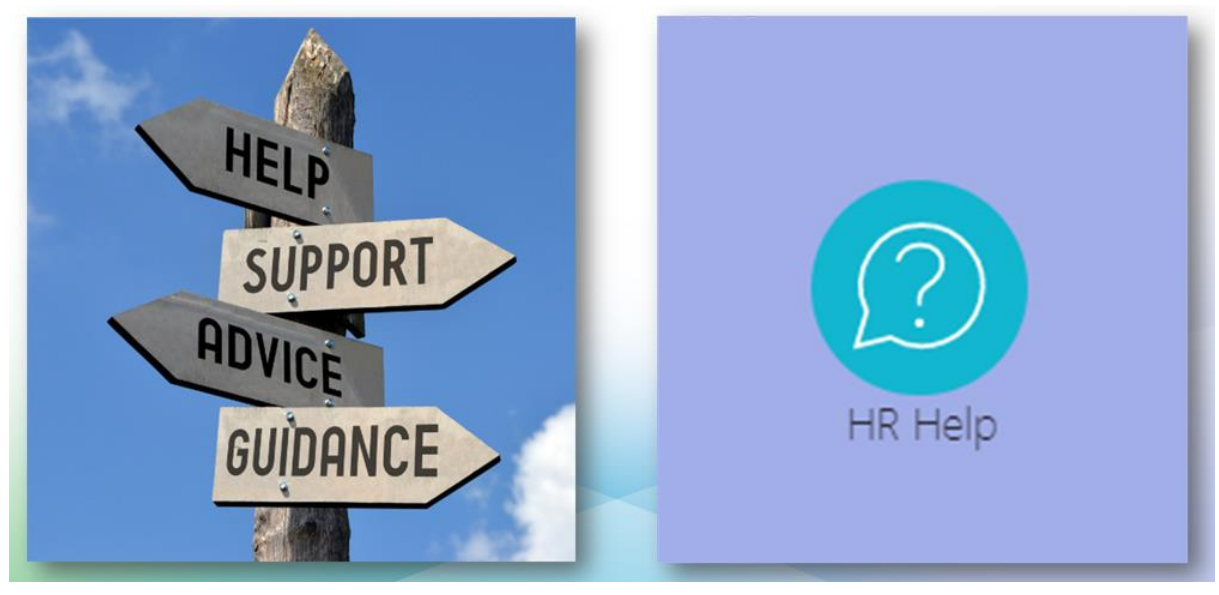

f. When you are logged in to Oracle, you can choose HR Shared Service on your dashboard:

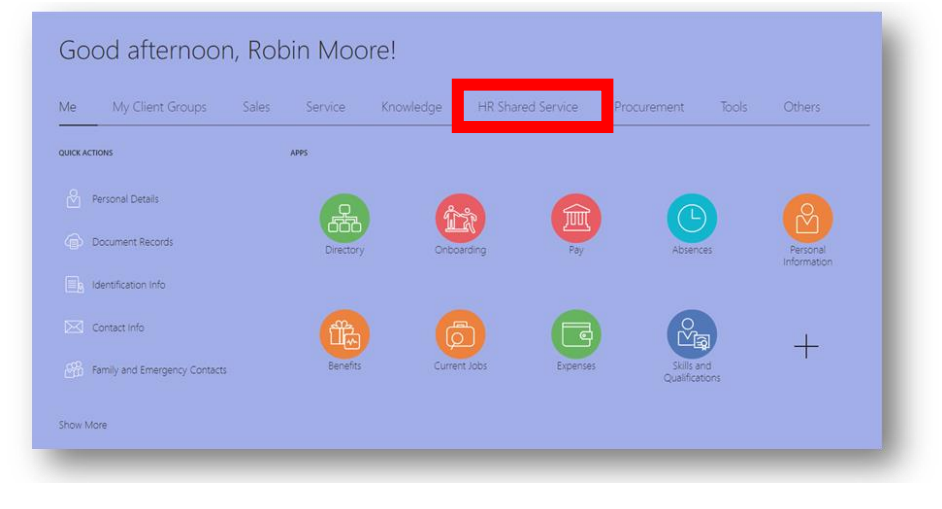

g. Then you will choose the HR Help icon to access the system:

| Goo  | od afternoo      | n, Rob | in Moc  | ore!      |                   |             |       |        |  |
|------|------------------|--------|---------|-----------|-------------------|-------------|-------|--------|--|
| Me   | My Client Groups | Sales  | Service | Knowledge | HR Shared Service | Procurement | Tools | Others |  |
| APPS |                  |        |         |           |                   |             |       |        |  |
| (    | R Help           |        |         |           |                   |             |       |        |  |

h. Once you have opened HR Help, you can search by a keyword of filter, or Browse Popular Articles available online. If you need additional information/help, choose Create Request.

| Try searching by keyword or filter     |                                         |                                                        |                                        |
|----------------------------------------|-----------------------------------------|--------------------------------------------------------|----------------------------------------|
| owse Popular Articles                  |                                         |                                                        |                                        |
| Solution                               | Solution                                | FAQ                                                    | FAQ                                    |
| Benefits – Centra 24/7 Virtual Visits  | Benefits – Life Events Form             | Benefits – Extended liness Bank (EIB) -<br>Eligibility | Enrollment                             |
| Cari Ross                              | Kimberly Mullins                        | Kimberly Mullins                                       | Kimberly Mullins                       |
| Last Update Date<br>11/16/2021 2:08 PM | Last Update Date<br>11/05/2021 10:56 AM | Lest Update Date<br>11/04/2021 9:10 AM                 | Last Update Date<br>11/03/2021 7:58 PM |
|                                        |                                         |                                                        |                                        |

i. If you choose Create Request, you will open a new form to complete. Please be **detailed** in your description so the HR Team can better assist you with your question. Choose Save when you are done.

| New Help Desk Request                       |                                         | Cancel  |
|---------------------------------------------|-----------------------------------------|---------|
|                                             |                                         |         |
| Subject                                     |                                         |         |
|                                             |                                         | Requir  |
| Category 🗸                                  | Primary Point of Contact<br>Robin Moore |         |
| Required                                    |                                         |         |
|                                             |                                         |         |
| Drag and Drop<br>Select or drop files here. |                                         | +       |
| URL                                         |                                         | Add URL |
|                                             |                                         |         |
| No items to display.                        |                                         |         |

### Accessing eHealthcareIT – From Home:

1. Go to the Centra homepage at <u>www.centrahealth.com</u>:

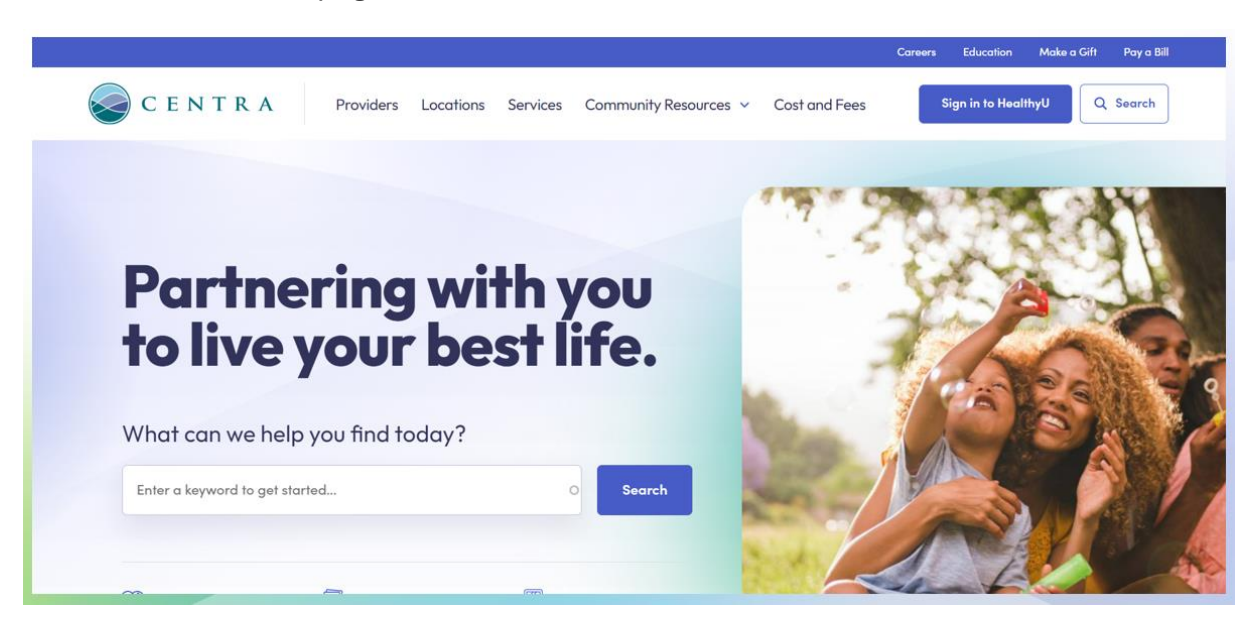

2. Scroll to the bottom of the page: select FOR EMPLOYEES

| C E N T R A                                | About<br>Centra Today                                                             | Become an Organ Donor<br>ADA Website Accessibility                                                                     | FOR EMPLOYEES<br>Strategic Plan                    |
|--------------------------------------------|-----------------------------------------------------------------------------------|----------------------------------------------------------------------------------------------------|----------------------------------------------------|
| 1920 Atherholt Road<br>Lynchburg, VA 24501 | Centra College                                                                    | Policy<br>Marketing Hub                                                                                                |                                                    |
| 6 434.200.3000 (Switchboard)               | Media Resources<br>Web Privacy Policy                                             | Privacy Practices                                                                                                    |                                                    |
| Language Assistance                        |                                                                                   |                                                                                                    |                                                    |
|                                            |                                                                                   |                                                                                                    |                                                    |
| ©2022 . All rights reserved.               | CentraHealth.com does not provide me<br>This website is not a substitute for your | edical advice, diagnosis or treatment recommendations.<br>doctor or other health care professional's care. The materia | l on this site is for informational purposes only. |

3. Scroll down the page until you see Caregiver Resources: choose eHealthcareIT:

| aregivern         | 0001003                |                           |                 |
|-------------------|------------------------|---------------------------|-----------------|
| Clergy homepage   | Triad Meeting Agenda   | Centra Library Services   | eHealthcareIT   |
| Clergy homepage → | Triad Meeting Agenda → | Centra Library Services → | eHealthcareIT → |

4. The FIRST time you log in, use your Centra user ID for **BOTH** fields. You will then be prompted to create a password. *You can use the password you already created, or you may create a new password*. Once you set a password, you can enter the site.

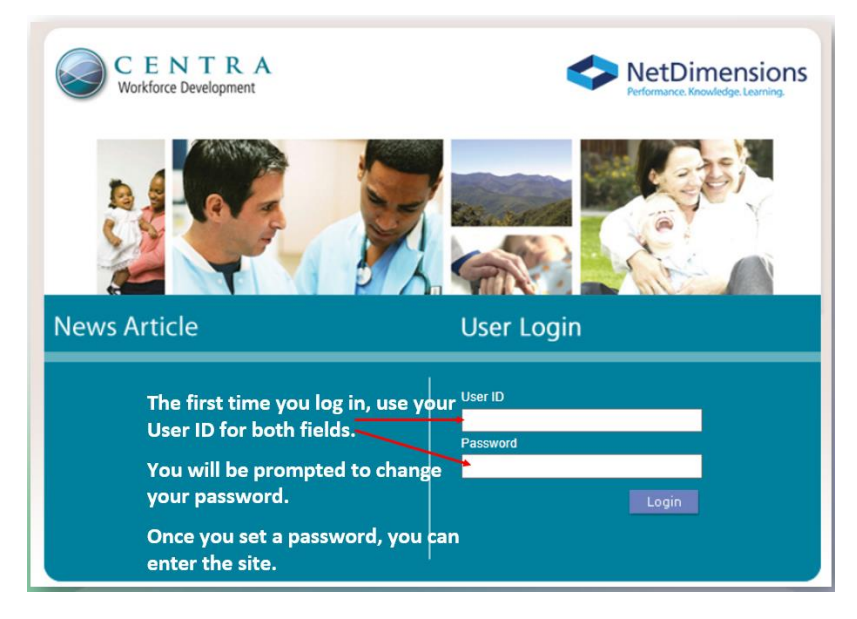

5. When you are in eHealthcareIT, select My Records and a dropdown menu will appear. Choose My To Do List:

| C E N T R                                                                                                    |                                                                           |
|----------------------------------------------------------------------------------------------------|---------------------------------------------------------------------------|
| Home     My Records     Enrollment     De       My To Do List     Pending Enrollments     Records/Transcript       Ne     External Training Records       Ce     Other Resources       Unison<br>Learning<br>Community     Link to Unison Learning: www.pron | htboard Reports Career Development My Staff Communicate Instructor Manage |

- 6. My To Do List will open a new screen with a file folder icon labeled **New Caregiver Online Orientation.** Click on the icon and a list of modules will appear for you to complete.
  - **a.** The modules are PowerPoint presentations.
  - **b.** They are approximately 10-12 slides long and include a quiz.
  - c. Once you've completed the module and passed the quiz, it will show as Complete.
  - d. You have **30 days from your date of hire** to complete the orientation modules.

## **Important Payroll Information**

- Centra requires all employees to participate in Direct Deposit.
- Additions or changes to direct deposit may take up to three payroll cycles to complete. During this time, the employee will receive a paper paycheck.
- For those receiving a paper paycheck, checks can be picked up on Thursday of the pay week (pay day) between 8:30AM and 4:30 PM. Checks will be available at:
  - Centra Support Building 1920 Atherholt Road Lynchburg, VA 24501
- If you would like your check placed in the mail, please call Payroll immediately: 434-200-7291
- Centra Payroll contact information
   434-200-7291 or <u>Centrapayroll@centrahealth.com</u>

### Important UKG Pro Information

To find education, videos, job aides and FAQ's go to: Centa People -- I Need to Find -- Other Home Pages -- UKG Pro Teams Page.

## **Responsibilities:**

- Caregivers are responsible for managing their own timecard throughout the pay period.
- All Centra Caregivers are required to review and approve their own timecard within the UKG Pro System **before 8am** Payroll Monday.
- If a Caregiver fails to approve their timecard or approves the timecard with discrepancies, the Caregiver will be paid for the time as displayed on their timecard when payroll processing begins.
- Any missing or incorrect pay will be on the regular check following the approved correction.
- For any UKG Pro related questions or training, please contact the UKG Team: <u>Kronosteam@centrahealth.com</u> (Amanda Peters and Teresa Lavinder)

# **Downloading Mobile Application:**

#### Step 1: Download the app.

- 1. Go to Google Play, the Apple App Store, orScan the QR code.
- 2. Search for "UKG Pro"
- 3. Locate the UKG Pro app and tap to install

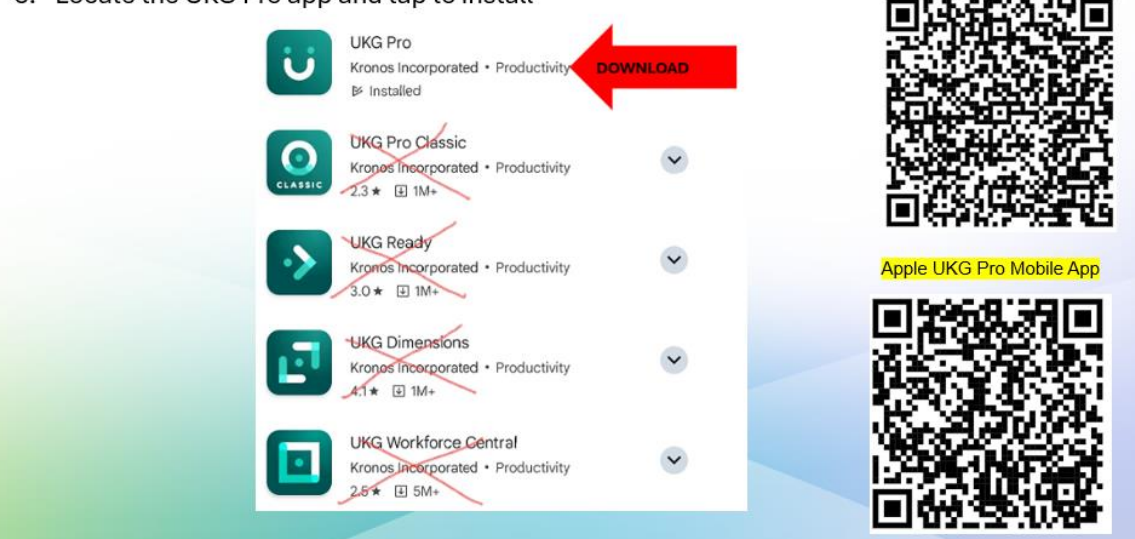

Android UKG Pro Mobile App

#### Step 2: Connect to the system.

 Open the app and tap the scan option and use the QR cord, or type the URL into the Access Code URL = https://centrahealth-sso.prd.mykronos.com

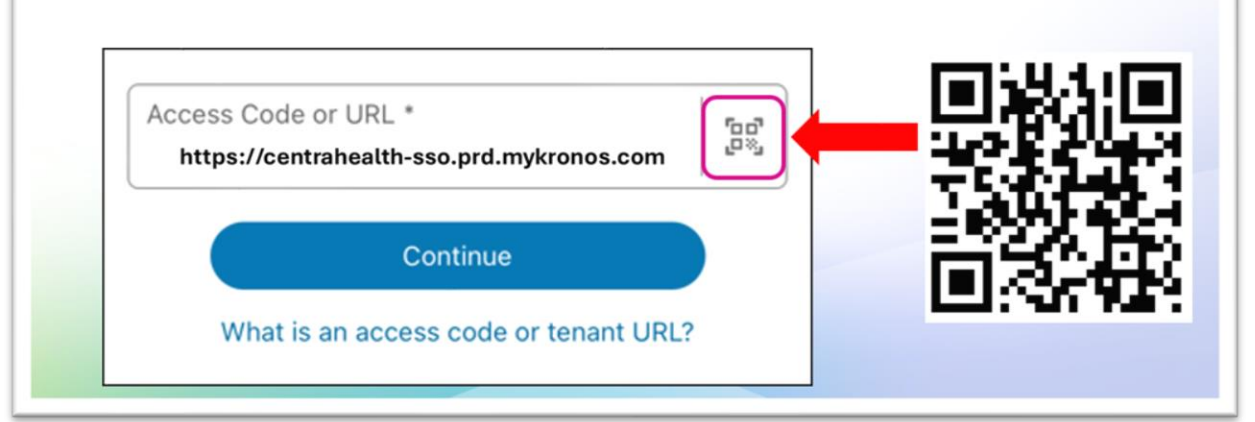

| C EN TRA                   |
|----------------------------|
| Sign in                    |
| someone@example.com        |
| Can't access your account? |
|                            |